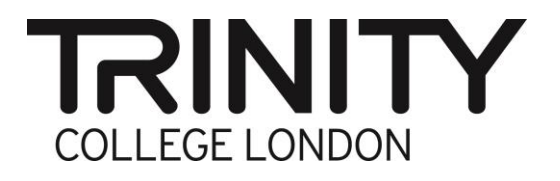

# **Centre Portal Instructions**

ESOL Skills for Life – Attach Evidence for Centre Assessment Grades

### **Attach Centre Assessment Grades Evidence**

Go to the Trinity exam portal and log in with your username and password. You will be taken to the home page (below).

| 1. G         | io to <b>Enro</b>   | olments           |                  |               |             |                           |                   |               |
|--------------|---------------------|-------------------|------------------|---------------|-------------|---------------------------|-------------------|---------------|
|              |                     |                   |                  |               |             |                           |                   |               |
|              |                     |                   |                  |               |             |                           |                   |               |
| Home         | Centre Detail       | s 🗌 Candida       | ates & Contacts  |               | is Replacem | nent Certificate Requests | Enrolments        | Exam Sessions |
|              |                     |                   |                  |               |             |                           |                   |               |
| Welcome Bac  | k Alex Stone. Toda  | y is Monday, Dece | mber 04, 2017.   |               |             |                           |                   |               |
| Actions      |                     |                   |                  |               |             |                           |                   |               |
| Book a SfL S | peaking and Listen  | ing exam          |                  |               |             |                           |                   |               |
| Manage enro  | lments for an exist | ing SfL Speaking  | & Listening exam |               |             |                           |                   |               |
| Add Teacher  | /Applicent          |                   |                  |               |             |                           |                   |               |
| Print labels |                     |                   |                  |               |             |                           |                   |               |
|              |                     |                   |                  |               |             |                           | My Links List App | plet          |
| My Enrol     | ments               |                   |                  |               |             |                           |                   |               |
| Order        | Status              | Exam Date         | Centre           | Centre Number |             |                           | Subject Area      |               |
| 1-825083311  | Processed           | 06/12/2017 09:    | UK ESOL TEST     | 64400         | UK ESOL     |                           |                   |               |
| 1-828921904  | Open                | 17/01/2018 00:    | UK ESOL TEST     | 64400         | UK ESOL     |                           |                   |               |

2. Click on the correct **Order#** 

| 🔲 Home 🛛 🕮 Cent     | re Details 📃 🔲 Cano | lidates & Contacts      | 🔲 Bookings | Replacement Certificate Requests | Enrolments | Exam Sessions |
|---------------------|---------------------|-------------------------|------------|----------------------------------|------------|---------------|
| My Orders           |                     |                         |            |                                  |            |               |
| Orders <b>▼</b>     |                     |                         |            |                                  |            |               |
|                     | ×                   | $\overline{\mathbf{O}}$ |            |                                  |            |               |
| Order # Subject     | Area Candidates     | Requested Start Dat     | Venue      |                                  |            |               |
| 1-828921011 UK ESOL | ٩                   |                         |            | Open                             |            |               |
| 1-828921904 UK ESOL | 3                   | 17/01/2018              | Test Venue | Open                             |            |               |
| 1-828602002 UK ESOL | 8                   | 31/12/2017              | Test Venue | Processed                        |            |               |
| 1-828585772 UK ESOL | 12                  | 31/12/2017              | Test Venue | Processed                        |            |               |
| 1-828433717 UK ESOL | 0                   | 31/12/2017              |            | Processed                        |            |               |
| 1-828429745 UK ESOL | 4                   | 21/12/2017              |            | Ready to Deliver                 |            |               |
| 1-828428599 UK ESOL | 2                   | 19/12/2017              |            | Processed                        |            |               |
| 1-828421441 UK ESOL | 2                   | 17/01/2018              |            | Open                             |            |               |
| 1-828413920 UK ESOL | 31                  | 27/12/2017              | Test Venue | Processed                        |            |               |
| 1-828411106 UK ESOL | 10                  | 25/12/2017              | Test Venue | Processed                        |            |               |
|                     |                     |                         |            |                                  | н          | ≪ ↦ ы         |

#### 3. Go to Attachments

| Home 🖽 Centre Details 🕅 Ca                   | andidates & Contacts  | Bookings              | Replacement Certificate Reque   | sts Enrolments     | Exam Sessions |
|----------------------------------------------|-----------------------|-----------------------|---------------------------------|--------------------|---------------|
| My Orders                                    |                       |                       |                                 |                    |               |
| Order: 1-825083311                           |                       |                       |                                 |                    |               |
| Submit                                       | ١                     |                       |                                 |                    |               |
| Order Information                            | \                     |                       | Pricing Details                 |                    | Comments      |
| Centre Number: 64400                         | Requested Start D     | late: 06/12/2017      | Total Gross Price:              | £144.50            |               |
| Subject Area: ★ UK ESOL                      | Requested End D       | ate: 06/12/2017       | Centre Admin Fee%:              |                    |               |
| Venue: Test Venue                            | Examiners Reques      | ted: 1                | Centre Admin Fee:               | £0.00              |               |
| Venue Number: 1-823178892                    | Total Exam Durat      | tion: 0 Day, 1 Hour a | and 20 Minute: Total Net Price: | £144.50            |               |
| Status:* Processed                           | ✓ Written Exam D      | late: 06/12/2017      | Invoice Total:                  | £144.50            |               |
| Processing Status: Processed                 | Written Exam Start Ti | ime: 09:00            | Payment Log Amount:             | £0.00              |               |
| Processed Lines:                             | Timetab               | oled: 🔲               | Outstanding Amount:             | £144.50            |               |
| Candidate Enrolment Enrolment Detai          | ils Attachments E     | xaminer Visits        | Written Exam Events Tasks       |                    |               |
| Attachments                                  |                       |                       |                                 |                    |               |
| Attachment Name                              |                       | File Type Modified    | d Size (In KB) Attachment Type  | Туре               |               |
| 1-825083311 Summary of Entries               |                       | pdf 21/11/2           | 67                              | Summary Of Entries |               |
| 1-DN8ESC Invoice Order (Base)                |                       | pdf 10/11/2           | 96                              | Invoice            |               |
| Non-timetabled 1-825083311 SfL Writing Marks | heet - RQF            | pdf 21/11/2           | 70                              | Marksheet          |               |
| UK ESOL Appointment Slip                     |                       | pdf 21/11/2           | 97                              | Appointment Slip   |               |
| UK ESOL Attendance Report                    |                       | pdf 21/11/2           | 73                              | Attendance List    |               |

#### 4. Click the + at the right-hand side of the page

|                 |               | + 🄅 1-2 of 2 |
|-----------------|---------------|--------------|
| Attachment Type | Туре          | Comments     |
|                 | Invoice       |              |
|                 | User Attached |              |
|                 |               |              |
|                 |               |              |

## 5. Click the magnifying glass icon /

| Orders Candidate Enro         | lment Enrolment D | etails Attachm | ents Examiner Visits | Written Exam Events | Tasks |
|-------------------------------|-------------------|----------------|----------------------|---------------------|-------|
| Attachments                   |                   |                |                      |                     |       |
| Attachment Name               | ¥                 | File Type      | Modifie              | :d                  | Size  |
|                               | ٩                 |                |                      |                     |       |
| 1-W2FLVY Invoice Order (Base) | pdf               |                | 23/06/2020           | 96                  |       |
| Head of Centre Declaration    | docx              |                | 23/06/2020           | 9                   |       |

6. Click on **Choose File** and select the files to attach to your Centre Assessment Grade

| Add Att     | achment                    | Х      |
|-------------|----------------------------|--------|
| Please spe  | cify a File Name or URL:   |        |
| File Name:  | Choose file No file chosen |        |
| Web address | 5:                         |        |
|             |                            | Cancel |